- 1º) Conectar o ESP8266 ao computador
- 2º) Abrir a IDE do Arduino => Preferências

|    | 0    |                        |               |   |               | _ | ×        |
|----|------|------------------------|---------------|---|---------------|---|----------|
|    | Arqu | ivo Editar Sketch Ferr | amentas Ajuda | • |               |   |          |
|    |      | Novo                   | Ctrl+N        |   |               |   | <b>9</b> |
|    |      | Abrir                  | Ctrl+O        |   |               |   |          |
|    |      | Abrir Recente          |               | > |               |   |          |
|    |      | Sketchbook             |               | > |               |   | ^        |
|    |      | Exemplos               |               | > | un once:      |   |          |
|    |      | Fechar                 | Ctrl+W        |   |               |   |          |
|    |      | Salvar                 | Ctrl+S        |   |               |   |          |
|    |      | Salvar como            | Ctrl+Shift+S  |   | n repeatedly: |   |          |
|    |      | Configuração da página | Ctrl+Shift+P  |   |               |   |          |
|    |      | Imprimir               | Ctrl+P        |   |               |   |          |
| L) | >    | Preferências           | Ctrl+Vírgula  |   |               |   |          |
|    |      | Sair                   | Ctrl+Q        |   |               |   |          |

3º) Digitar ou colar o endereço abaixo no campo URLs Adicionais, conforme imagem abaixo e clique em OK:

# URL: <u>http://arduino.esp8266.com/stable/package\_esp8266com\_index.json</u>

| Preferências                                                                                                  |                                                        |          |  |  |  |  |
|----------------------------------------------------------------------------------------------------|--------------------------------------------------------|----------|--|--|--|--|
| Configurações Rede                                                                                            |                                                        |          |  |  |  |  |
| Local do Sketchbook:                                                                                          |                                                        |          |  |  |  |  |
| C: \Users\Heleno \Documents \Arduino                                                                          |                                                        |          |  |  |  |  |
| Idioma do editor:                                                                                             | System Default v (requer reinicialização do Arduino)   |          |  |  |  |  |
| Tamanho da fonte do editor:                                                                                   | 12                                                     |          |  |  |  |  |
| Escala de interface:                                                                                          | Automático 100 🖕 % (requer reinicialização do Arduino) |          |  |  |  |  |
| Theme:                                                                                                    | Default theme 🧹 (requer reinicialização do Arduino)    |          |  |  |  |  |
| Mostrar mensagens de saída durante:                                                                           | 🗌 compilação 🔄 carregar                                |          |  |  |  |  |
| Avisos do compilador:                                                                                         | Nenhum 🗸                                               |          |  |  |  |  |
| Mostrar números de linhas                                                                                     | Habilitar Dobramento de Código                         |          |  |  |  |  |
| Verificar código depois de carrega                                                                            | r 🗌 Usar editor externo                                |          |  |  |  |  |
| 🗸 Checar atualizações ao iniciar                                                                              | Salve ao verificar ou carregar                         |          |  |  |  |  |
| Use accessibility features                                                                                    |                                                        |          |  |  |  |  |
| URLs Adicionais para Gerenciadores de Placas: http://arduino.esp8266.com/stable/package_esp8266com_index.json |                                                        |          |  |  |  |  |
| Mais preferências podem ser editadas diretamente no arquivo                                                   |                                                        |          |  |  |  |  |
| C: \Users \Heleno \AppData \Local \Arduino 15 \preferences.txt                                                |                                                        |          |  |  |  |  |
| (editar apenas quando o Arduino não estiver em execução)                                                      |                                                        |          |  |  |  |  |
|                                                                                                    | OK                                                     | Cancelar |  |  |  |  |

4º) Realizar a instalação na IDE do Arduino.

Na IDE, clique em Ferramentas => Placa => Gerenciador de Placas (conforme imagem abaixo):

| <b>©</b>                                       |                                                                        | - 0                          | × |                                                                               |          |
|------------------------------------------------|------------------------------------------------------------------------|------------------------------|---|-------------------------------------------------------------------------------|----------|
| Arquivo Editar Sketch Ferra                    | amentas Ajuda                                                          |                              |   |                                                                               |          |
| sketch_jun14a                                  | Autoformatação<br>Arquivar Sketch<br>Corrigir codificação e recarregar | Ctrl+T                       |   |                                                                               |          |
| <pre>void setup() {     // put your setu</pre> | Gerenciar Bibliotecas<br>Monitor serial                                | Ctrl+Shift+I<br>Ctrl+Shift+M | ^ |                                                                               |          |
| }                                              | Plotter serial                                                         | Ctrl+Shift+L                 |   |                                                                               |          |
| <pre>void loop() {</pre>                       | WiFi101 / WiFiNINA Firmware Upda                                       | ter                          |   |                                                                               | 1        |
| // put your main                               | Placa: "Arduino Uno"                                                   |                              | 2 | Gerenciador de Placas                                                         | $< \Box$ |
| }                                              | Porta                                                                  |                              | ; | Arduino Yún                                                                   |          |
|                                                | Obter informações da Placa                                             |                              | • | Arduino Uno                                                                   |          |
|                                                | Programador: "AVR ISP"<br>Gravar Bootloader                            |                              | > | Arduino Duemilanove or Diecimila<br>Arduino Nano<br>Arduino Mega or Mega 2560 |          |

Será aberta uma janela com várias opções de placas, conforme imagem abaixo:

| 🥯 Gerenciador de Placas                                                                                                    | $\times$ |
|----------------------------------------------------------------------------------------------------|----------|
| Tipo Todos 🗸                                                                                                    |          |
| by <b>Arduino</b><br>Placas incluídas nesse pacote:<br>Arduino MKR WiFi 1010, Arduino Zero, Arduino MKR 1000, Arduino MKR Zero, Arduino MKR FOX 1200, Arduino MKR WAN 1300,<br>Arduino MKR WAN 1310, Arduino MKR GSM 1400, Arduino MKR NB 1500, Arduino MKR Vidor 4000, Arduino Nano 33 IoT, Arduino<br>MO Pro, Arduino M0, Arduino Tian, Adafruit Circuit Playground Express.<br><u>Online Help</u><br><u>More Info</u> | ^        |
| [DEPRECATED - Please install standalone packages] Arduino Mbed OS Boards                                                                                                    |          |
| by <b>Arduino</b><br>Placas incluídas nesse pacote:<br>Arduino Nano 33 BLE, Arduino Nano 33 BLE Sense, Arduino Nano RP2040 Connect, Arduino Portenta H7, Arduino Edge Control,<br>Raspberry Pi Pico, Arduino Nicla Sense ME, Arduino Nicla Vision.<br><u>Online Help</u><br><u>More Info</u>                                                                                                    |          |
| Arduino Mbed OS Edge Boards                                                                                                    |          |
| by Arduino                                                                                                    | ~        |
| Fedha                                                                                                    | Ir       |

Role a barra até encontrar a opção esp8266 e clique em Instalar.

| _      |                                                                                                    | _ |
|--------|----------------------------------------------------------------------------------------------------|---|
|        | 💿 Gerenciador de Placas                                                                                                    | × |
|        | Tipo Todos 🗸                                                                                                    |   |
| p code | by <b>Renesas Electronics Corporation</b><br>Placas incluídas nesse pacote:<br>RL78/G23-64p Fast Prototyping Board.<br><u>Online Help</u><br><u>More Info</u>                                                                                                    | ^ |
| code ł | esp8266<br>by ESP8266 Community<br>Placas incluídas nesse pacote:<br>Generic ESP8266 Module, Generic ESP8285 Module, Lifely Agrumino Lemon v4, ESPDuino (ESP-13 Module), Adafruit Feather<br>HUZZAH ESP8266, WiFi Kit 8, Invent One, XinaBox CW01, ESPresso Lite 1.0, ESPresso Lite 2.0, Phoenix 1.0, Phoenix 2.0,<br>NodeMCU 0.9 (ESP-12 Module), NodeMCU 1.0 (ESP-12E Module), Olimex MOD-WIFI-ESP8266(-DEV), SparkFun ESP8266 Thing,<br>SarakFun ESP8266, Thing Day, SarakFun Bitwe Back Savetbas ESP-210, LOLIN(WEMOS) D1 2.8 mini LOLIN(WEMOS) D1 2.8 | - |
|        | Sparkrun ESP-2265 Inimi (Jone), JOLINIK BOARD, Sweet ESP-210, EOLINIK WEMOS) D1 AZ a mini Libe, LOLINIK WEMOS) D1<br>ESP-WROM-02, LOLINIK (WEMOS) D1 mini (Icone), LOLINIK/WEMOS) D1 mini Libe, LOLINIK (WEMOS) D1<br>R1, ESPino (ESP-12 Module), ThaiEasyElec's ESPino, WifInfo, Arduino, 4D Systems gen4 IoD Range, Digistump Oak, WiFiduino,<br>Amperka WiFi Slot, Seeed Wio Link, ESPectro Core, Schirmilabs Eduino WiFi, ITEAD Sonoff, DOIT ESP-Mx DevKit (ESP8285).<br>Online Help<br>More Info<br>3.1.2 V Instalar                                  | ~ |
|        | Feda                                                                                                    | r |

As ferramentas serão baixadas e instaladas, conforme exemplo abaixo;

#### Baixando:

| Gerenciador de Placas                                                                                                    | × |
|----------------------------------------------------------------------------------------------------|---|
| Tipo Todos v Refine sua busca                                                                                                    |   |
| by <b>Renesas Electronics Corporation</b><br>Placas incluídas nesse pacote:<br>RL78/G23-64p Fast Prototyping Board.<br><u>Online Help</u><br><u>More Info</u>                                                                                                    | < |
| esp8266<br>by ESP8266 Community<br>Placas incluidas nesse pacote:<br>Generic ESP8266 Module, Generic ESP8285 Module, Lifely Agrumino Lemon v4, ESPDuino (ESP-13 Module), Adafruit Feather<br>HUZZAH ESP8266, WiFi Kit 8, Invent One, XinaBox CW01, ESPresso Lite 1.0, ESPresso Lite 2.0, Phoenix 1.0, Phoenix 2.0,<br>NodeMCU 0.9 (ESP-12 Module), NodeMCU 1.0 (ESP-12E Module), Olimex MOD-WIFI-ESP8266(-DEV), SparkFun ESP8266 Thing,<br>SparkFun ESP8266 Thing Dev, SparkFun Blynk Board, SweetPea ESP-210, LOLIN(WEMOS) D1 R 2 & mini, LOLIN(WEMOS) D1<br>ESP-WROOM-02, LOLIN(WEMOS) D1 mini (clone), LOLIN(WEMOS) D1 mini Pro, LOLIN(WEMOS) D1 mini Lite, LOLIN(WEMOS) D1<br>R1, ESPino (ESP-12 Module), ThaiEasyElec's ESPino, WifInfo, Arduino, 4D Systems gen4 IoD Range, Digistump Oak, WiFiduino,<br>Amperka WiFi Slot, Seeed Wio Link, ESPectro Core, Schirmilabs Eduino WiFi, ITEAD Sonoff, DOIT ESP-Mx DevKit (ESP8285).<br>Online Help<br>More Info |   |
| Baixando definições das placas. Baixado 15.932kb de 39.269kb.                                                                                                    | • |

#### Instalando:

| 🥯 Gerenciador de Placas                                                                                                    | × |
|----------------------------------------------------------------------------------------------------|---|
| Tipo Todos v Refine sua busca                                                                                                    |   |
| by <b>Renesas Electronics Corporation</b><br>Placas incluídas nesse pacote:<br>RL78/G23-64p Fast Prototyping Board.<br><u>Online Help</u><br><u>More Info</u>                                                                                                    | ^ |
| esp8266<br>by ESP8266 Community<br>Placas incluidas nesse pacote:<br>Generic ESP8266 Module, Generic ESP8285 Module, Lifely Agrumino Lemon v4, ESPDuino (ESP-13 Module), Adafruit Feather<br>HUZZAH ESP8266, WIFI Kit 8, Invent One, XinaBox CW01, ESPresso Lite 1.0, ESPresso Lite 2.0, Phoenix 1.0, Phoenix 2.0,<br>NodeMCU 0.9 (ESP-12 Module), NodeMCU 1.0 (ESP-12E Module), Olimex MOD-WIFI-ESP8266(-DEV), SparkFun ESP8266 Thing,<br>SparkFun ESP8266 Thing Dev, SparkFun Blynk Board, SweetPea ESP-210, LOLIN(WEMOS) D1 & amini, LOLIN(WEMOS) D1<br>ESP-WROOM-02, LOLIN(WEMOS) D1 mini (clone), LOLIN(WEMOS) D1 mini Pro, LOLIN(WEMOS) D1 mini Lite, LOLIN(WEMOS) D1<br>R1, ESPino (ESP-12 Module), ThaiEasyElec's ESPino, WiFInfo, Arduino, 4D Systems gen4 IoD Range, Digistump Oak, WiFiduino,<br>Amperka WiFi Slot, Seeed Wio Link, ESPectro Core, Schirmilabs Eduino WiFi, ITEAD Sonoff, DOIT ESP-Mx DevKit (ESP8285).<br>Online Help<br>More Info | ~ |
| Instalando placas Cancelar                                                                                                    |   |

Após finalizar a instalação, você poderá verificar que a biblioteca foi instalada, conforme imagem abaixo:

| 🞯 Gerenciador de Placas                                                                                                    | × |
|----------------------------------------------------------------------------------------------------|---|
| Tipo Todos v Refine sua busca                                                                                                    |   |
| by <b>Renesas Electronics Corporation</b><br>Placas incluidas nesse pacote:<br>RL78/G23-64p Fast Prototyping Board.<br><u>Online Help</u><br><u>More Info</u>                                                                                                    | ^ |
| esp8266<br>by ESP8266 Community versão 3.1.2 INSTALLED<br>Placas incluídas nesse pacote:<br>Generic ESP8266 Module, Generic ESP8285 Module, Lifely Agrumino Lemon v4, ESPDuino (ESP-13 Module), Adafruit Feather<br>HUZZAH ESP8266, WiFi Kit 8, Invent One, XinaBox CV01, ESPresso Lite 1.0, ESPresso Lite 2.0, Phoenix 1.0, Phoenix 2.0,<br>NodeMCU 0.9 (ESP-12 Module), NodeMCU 1.0 (ESP-12E Module), Olimex MOD-WIFI-ESP8266(-DEV), SparkFun ESP8266 Thing,<br>SparkFun ESP8266 Thing Dev, SparkFun Blynk Board, SweetPea ESP-210, LOLIN(WEMOS) D1 R 2 & mini, LOLIN(WEMOS) D1<br>ESP-WROOM-02, LOLIN(WEMOS) D1 mini (done), LOLIN(WEMOS) D1 mini iPro, LOLIN(WEMOS) D1 R1, ESPino (ESP-12 Module), ThaiEasyleic's ESPino, WiFInfo, Arduino, 4D Systems gen4 IOD Range, Digistump Oak, WiFiduino,<br>Amperka WiFi Slot, Seeed Wio Link, ESPectro Core, Schirmilabs Eduino WiFi, ITEAD Sonoff, DOIT ESP-Mx DevKit (ESP8285).<br>Online Help<br>More Info |   |
| Selecionar ver V Instalar Remover                                                                                                    | ¥ |
| Fedha                                                                                                    | r |

Clique em fechar.

5º) Selecionar a placa ESP8266. Clique em Ferramentas => Placa => ESP8266 => NodeMCU 0.9 (ESP - 12 Module).

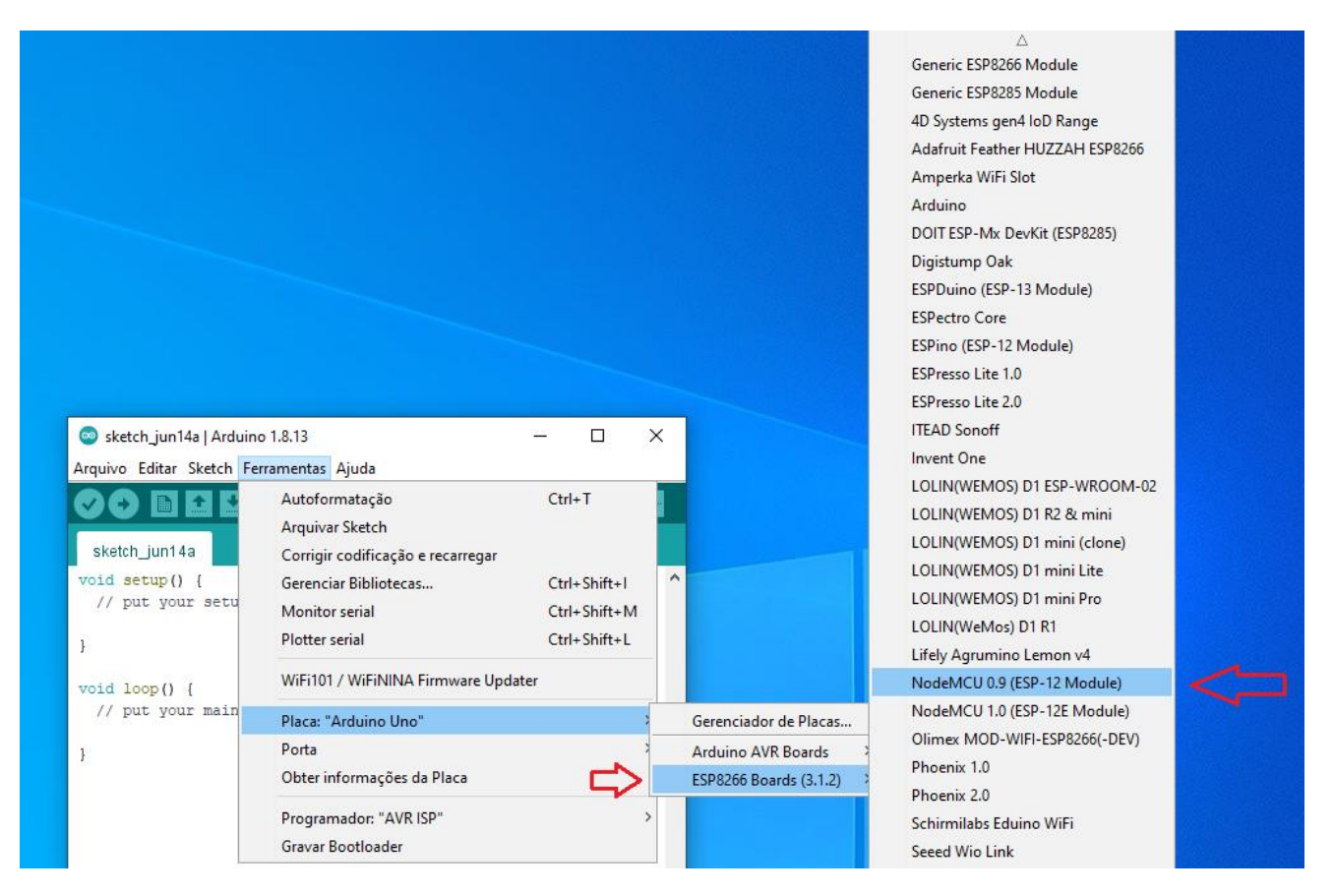

6<sup>o</sup>) Selecionar a porta, conforme for reconhecida pelo computador. Neste exemplo, foi reconhecida a porta COM4. Clique para selecionar.

| •                         | – 🗆 X                                                     |                                         |
|---------------------------|-----------------------------------------------------------|-----------------------------------------|
| Arquivo Editar Sketch     | Ferramentas Ajuda                                         |                                         |
|                           | Autoformatação Ctrl+T                                     |                                         |
|                           | Arquivar Sketch                                           |                                         |
| sketch_jun14a             | Corrigir codificação e recarregar                         |                                         |
| <pre>void setup() {</pre> | Gerenciar Bibliotecas Ctrl+Sh                             | ift+l                                   |
| // put your setu          | Monitor serial Ctrl+Sh                                    | ift+M                                   |
| }                         | Plotter serial Ctrl+Sh                                    | ift+L                                   |
| <pre>void loop() {</pre>  | WiFi101 / WiFiNINA Firmware Updater                       |                                         |
| // put your main          | Placa: "NodeMCU 0.9 (ESP-12 Module)"                      | >                                       |
| }                         | Upload Speed: "115200"                                    | >                                       |
|                           | CPU Frequency: "80 MHz"                                   | > •                                     |
|                           | Flash Size: "4MB (FS:2MB OTA:~1019KB)"                    | >                                       |
|                           | Debug port: "Disabled"                                    | >                                       |
|                           | Debug Level: "Nenhum"                                     | >                                       |
|                           | IwIP Variant: "v2 Lower Memory"                           | > • • • • • • • • • • • • • • • • • • • |
|                           | VTables: "Flash"                                          | >                                       |
|                           | C++ Exceptions: "Disabled (new aborts on oom)"            | >                                       |
|                           | Stack Protection: "Disabled"                              | >                                       |
|                           | Erase Flash: "Only Sketch"                                | >                                       |
|                           | SSL Support: "All SSL ciphers (most compatible)"          | >                                       |
|                           | MMU: "32KB cache + 32KB IRAM (balanced)"                  | >                                       |
|                           | Non-32-Bit Access: "Use pgm_read macros for IRAM/PROGMEM" | > <mark>&gt;</mark>                     |
|                           | Porta: "COM4"                                             | Portas seriais                          |
|                           | Obter informações da Placa                                | COM1                                    |
|                           | Programador                                               | , 🗸 СОМ4                                |
|                           | Gravar Bootloader                                         |                                         |

7º) Se até aqui tudo ocorreu normalmente, vamos carregar o programa exemplo para testar a placa ESP8266.

**OBS:** Caso, não tenha reconhecido a Porta do ESP8266, verifique se o drive do dispositivo foi instalado e reconhecido corretamente pelo computador. Baixe o tutorial em nosso site ou siga os passos abaixo, caso o conversor da sua placa seja o CH340.

Carregando o programa de teste:

Clicar em Arquivo => Exemplos => Basics => Blink

|                         |      |                          |         | 2     | Δ                            |   |            |           |   |
|-------------------------|------|--------------------------|---------|-------|------------------------------|---|------------|-----------|---|
|                         | 0    |                          |         |       | Exemplos embutidos 01.Basics | , | AnalogRe   | adSerial  |   |
|                         | Arqu | iivo Editar Sketch Ferra | mentas  | Ajada | 02.Digital                   | 3 | BareMinir  | mum       |   |
|                         |      | Novo                     | Ctrl+N  | /     | 03.Analog                    |   | Blink      |           |   |
|                         |      | Abrir                    | Ctrl+0  |       | 04.Communication             | 2 | DigitalRea | adSerial  | - |
| $\backslash \downarrow$ | 1    | Abrir Recente            |         | >     | 05.Control                   | ; | Fade       |           |   |
|                         |      | Sketchbook               |         | >     | 06.Sensors                   | 2 | ReadAnal   | ogVoltage |   |
|                         |      | Exemplos                 |         | >     | 07.Display                   | > |            |           |   |
|                         |      | Fechar                   | Ctrl+W  |       | 08.Strings                   | > |            |           |   |
|                         |      | Salvar                   | Ctrl+S  |       | 09.USB                       | > |            |           |   |
|                         |      | Salvar como              | Ctrl+Sh | ift+S | 10.StarterKit_BasicKit       | > |            |           |   |
|                         |      | Configuração da página   | Ctrl+Sh | ift+P | 11.ArduinoISP                | > |            |           |   |
|                         |      | Imprimir                 | Ctrl+P  |       | Exemplos para qualquer placa |   |            |           |   |
|                         |      | Preferências             | Ctrl+Ví | oula  | Adafruit Circuit Playground  | > |            |           |   |
|                         |      |                          | 2       | 5.00  | Bridge                       | > |            |           |   |
|                         |      | Sair                     | Ctrl+Q  |       | Firmata                      | > |            |           |   |

8º) Com o código fonte aberto, realizar a seguinte alteração:

Por padrão, o código vem com a porta 13 como saída digital (porta utilizada pelo Arduino), para o ESP8266, devemos escolher a porta 2, pois é a porta que o Led da placa está conectado.

Código exemplo sem a alteração:

| Blink                                                                                                    |   |
|----------------------------------------------------------------------------------------------------|---|
| Turns an LED on for one second, then off for one second, repeatedly.                                                                                                    | ^ |
| Most Arduinos have an on-board LED you can control. On the UNO, MEGA and ZERO<br>it is attached to digital pin 13, on MKR1000 on pin 6. LED_BUILTIN is set to<br>the correct LED pin independent of which board is used.<br>If you want to know what pin the on-board LED is connected to on your Arduino<br>model, check the Technical Specs of your board at:<br><u>https://www.arduino.cc/en/Main/Products</u> |   |
| modified 8 May 2014<br>by Scott Fitzgerald<br>modified 2 Sep 2016<br>by Arturo Guadalupi<br>modified 8 Sep 2016<br>by Colby Newman                                                                                                    |   |
| This example code is in the public domain.                                                                                                    |   |
| http://www.arduino.cc/en/Tutorial/Blink */                                                                                                    |   |
| <pre>// the setup function runs once when you press reset or power the board<br/>void setup() {<br/>// initialize digital pin LED_BUILTIN as an output.<br/>pinMode(LED_BUILTIN, OUTPUT);<br/>}</pre>                                                                                                    |   |
| <pre>// the loop function runs over and over again forever<br/>void loop() {<br/>digitalWrite(LED_BUILTIN, HIGH); // turn the LED on (HIGH is the voltage level)<br/>delay(1000); // wait for a second<br/>digitalWrite(LED_BUILTIN, LOW); // turn the LED off by making the voltage LOW<br/>delay(1000); // wait for a second<br/>} </pre>                                                                       | Ŷ |

Código exemplo após a alteração para funcionar com o ESP8266:

```
-
 Blink§
  Turns an LED on for one second, then off for one second, repeatedly.
  Most Arduinos have an on-board LED you can control. On the UNO, MEGA and ZERO
  it is attached to digital pin 13, on MKR1000 on pin 6. LED_BUILTIN is set to
  the correct LED pin independent of which board is used.
  If you want to know what pin the on-board LED is connected to on your Arduino
  model, check the Technical Specs of your board at:
  https://www.arduino.cc/en/Main/Products
  modified 8 May 2014
  by Scott Fitzgerald
  modified 2 Sep 2016
  by Arturo Guadalupi
  modified 8 Sep 2016
  by Colby Newman
  This example code is in the public domain.
  http://www.arduino.cc/en/Tutorial/Blink
*/
// the setup function runs once when you press reset or power the board
void setup() {
  // initialize digital pin LED_BUILTIN as an output.
 pinMode(2, OUTPUT);
}
// the loop function runs over and over again forever
void loop() {
 digitalWrite(2, HIGH); // turn the LED on (HIGH is the voltage level)
  delay(1000);
                                    // wait for a second
  digitalWrite(2, LOW); // turn the LED off by making the voltage LOW
  delay(1000);
                                    // wait for a second
1
```

Código exemplo, caso queira copiar e colar:

```
void setup() {
    // initialize digital pin LED_BUILTIN as an output.
    pinMode(2, OUTPUT);
}
// the loop function runs over and over again forever
void loop() {
    digitalWrite(2, HIGH); // turn the LED on (HIGH is the voltage level)
    delay(1000); // wait for a second
    digitalWrite(2, LOW); // turn the LED off by making the voltage LOW
    delay(1000); // wait for a second
}
```

Após o término da compilação e do Upload, a tela abaixo será exibida:

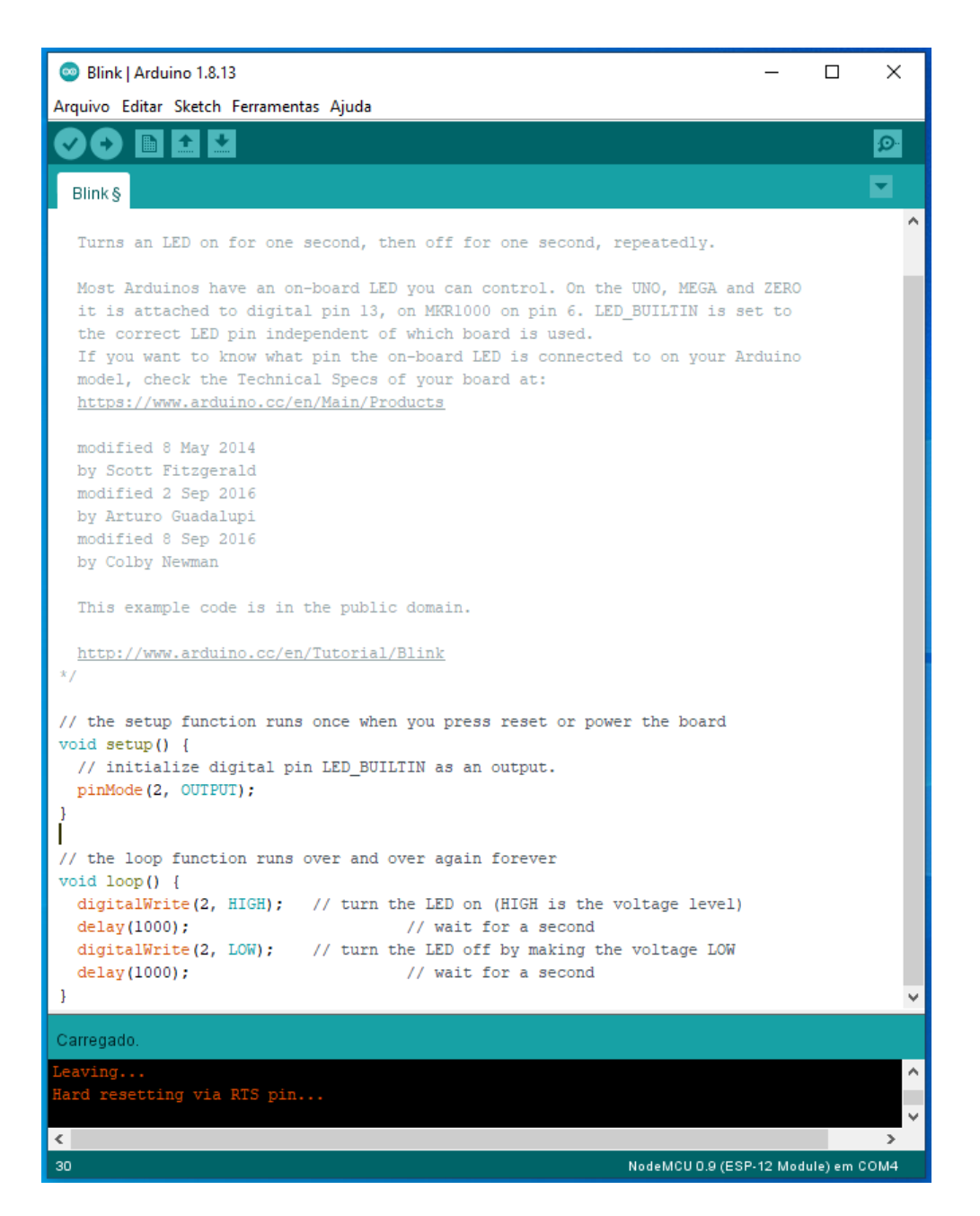

Feito estes passos, seu ESP8266 está pronto para receber outros programas!

OBS: Abaixo, segue os passos para instalação do Drive CH340.

## Instalação do Drive conversor USB:

1º) Passo - Baixe o arquivo do Driver através do link: <u>https://mutcom.no.comunidades.net/download-drivers</u>

## 2º) Passo - Descompactar o arquivo:

| Nome       | Data de modificação                                  | Тіро               | Tamanho |  |
|------------|------------------------------------------------------|--------------------|---------|--|
| CH341SER   | 26/06/2020 19:46                                     | Pasta de arquivos  |         |  |
| E CH341SER | 26/06/2020 19:12                                     | WinRAR ZIP archive | 135 KB  |  |
| 4          | Arquivo descompactado<br>Arquivo Compactado (Zipado) |                    |         |  |

## 3º) Passo - Despois de descompactar o arquivo, abrir a pasta e executar o arquivo SETUP

| Nome         | Data de modificação | Тіро                | Tamanho |
|--------------|---------------------|---------------------|---------|
| DRVSETUP64   | 20/02/2012 11:33    | Pasta de arquivos   |         |
| CH341PT.DLL  | 30/07/2005 00:00    | Extensão de aplica  | 7 KB    |
| CH341S64.SYS | 05/11/2011 01:00    | Arquivo do sistema  | 57 KB   |
| CH341S98.SYS | 12/06/2007 00:00    | Arquivo do sistema  | 20 KB   |
| ch341SER     | 25/11/2011 08:22    | Catálogo de Segur   | 10 KB   |
| CH341SER     | 04/11/2011 01:00    | Informações de c    | 6 KB    |
| CH341SER.SYS | 05/11/2011 01:00    | Arquivo do sistema  | 39 KB   |
| CH341SER.VXD | 18/12/2008 01:00    | Driver de dispositi | 20 KB   |
| 🔧 SETUP <    | 15/02/2012 01:00    | Aplicativo          | 82 KB   |

4º) Passo - Execute de acordo com o seu Sistema Operacional (x86 para 32bits e x64 para 64bits).

Primeiro, clique em UNINSTAL para remover qualquer vestígio de Driver anterior a instalação.

Será exibida a mensagem abaixo, caso tenha sido instalado algum Driver anteriormente.

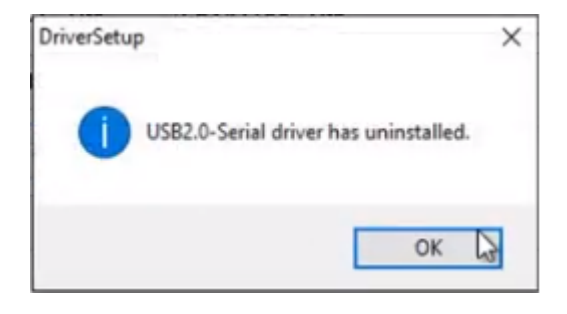

Clique novamente em UNINSTAL para certificar que não existe mais nenhum Driver instalado, OK para fechar.

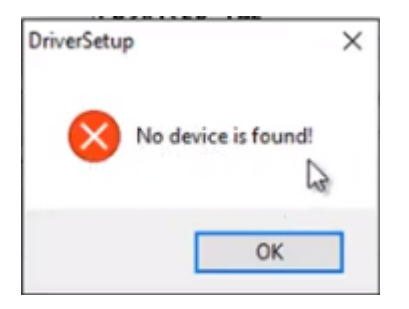

Feito isso, clique em INSTALL para instalar o Driver.

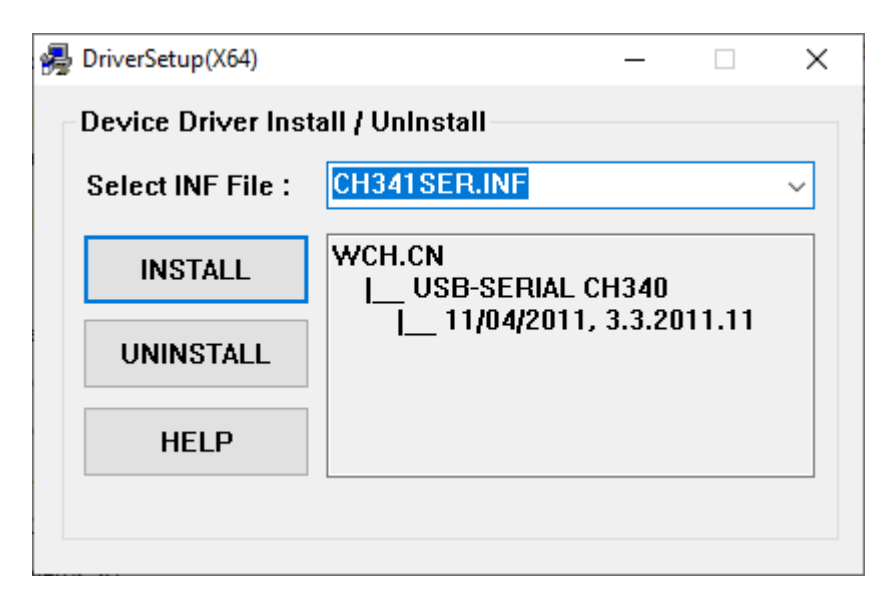

Após finalizar a instalação, será exibida uma mensagem.

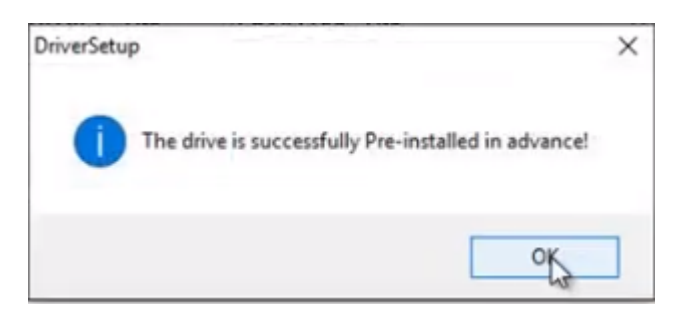

5º) Passo - Finalizada esta etapa da instalação, volte a tela do Gerenciador de Dispositivos

6º) Passo - Conectar o Conversor USB novamente a porta USB

Se os passos foram seguidos corretamente, observe que o Driver foi instalado corretamente e que o dispositivo USB-SERIAL está pronto para o uso, reconhecido na COM3.

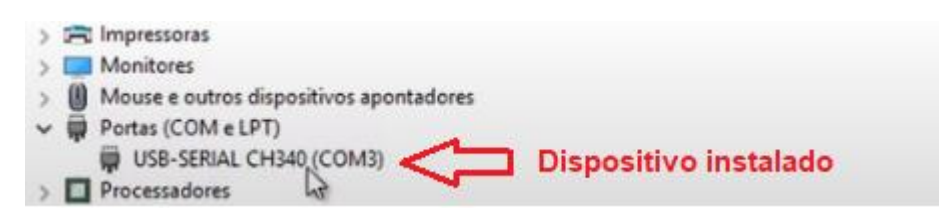

Você pode checar através da IDE do Arduino se a com esta instalada.

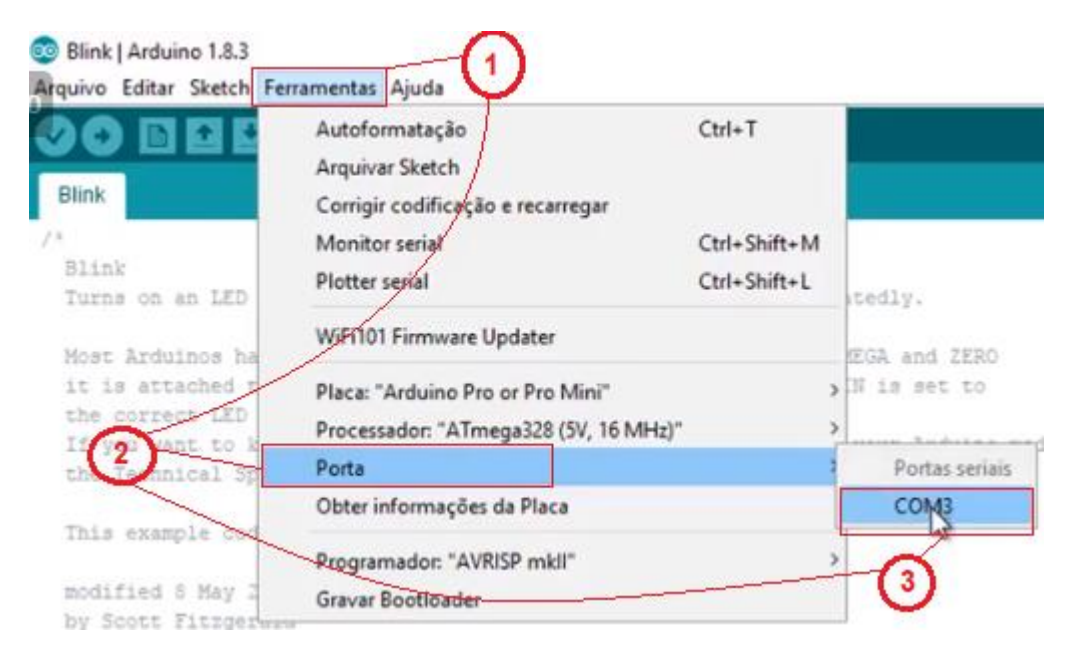

## Espero que o tutorial tenha ajudado!

Até a próxima.